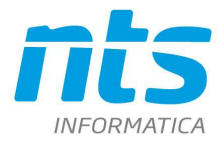

Cap. Soc. e 61.973,00 i.v. C.F. e Reg. Imp. 02019510409 C.C.I.A.A. Rimini 234990 P.IVA 02019510409

# **MANUALE "CUSTOMER PORTAL NTS"**

Servizio di supporto al software gestionale Business per clienti diretti NTS Informatica

Revisione 3 del 08/02/2023

BROWSER SUPPORTATI: GOOGLE CHROME 🚫 MICROSOFT EDGE 🔃

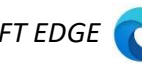

# Sommario

| 1) ACCESSO AL PORTALE CLOUD NTS<br>Primo Accesso                       | 2<br>2    |
|------------------------------------------------------------------------|-----------|
| Dashboard                                                              | 4         |
| 2) GESTIONE ACCOUNT                                                    | 5         |
| 3) GUIDA OPERATIVA PORTALE ASSISTENZA                                  | 7         |
| Come accedere al portale di assistenza clienti diretti NTS Informatica | 7         |
| Nuova richiesta di assistenza                                          | 9         |
| Elenco richieste di assistenza                                         | 11        |
| Dettaglio ticket                                                       | 13        |
| 4) DIFFICOLTA' DI ACCESSO AL PORTALE<br>Password smarrita              | .14<br>14 |
| Utilizzo di un Browser non supportato                                  | 15        |
| Accesso attraverso portale classico                                    | 16        |

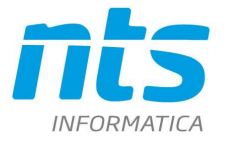

Cap. Soc. e 61.973,00 i.v. C.F. e Reg. Imp. 02019510409 C.C.I.A.A. Rimini 234990 P.IVA 02019510409

## 1) ACCESSO AL PORTALE CLOUD NTS

### Primo Accesso

Per poter accedere al portare Cloud di NTS Informatica occorre essere invitati. Una volta invitati riceverete due email:

- la prima con le credenziali provvisorie per il primo accesso

| Oggetto: Benven    | uto su NTS Cloud Tech                                                   |
|--------------------|-------------------------------------------------------------------------|
| L'utente è stato a | attivato, potrai accedere al <u>portale</u> utilizzando le credenziali: |
| - Nome utente:     | <u>mail@mail.com</u>                                                    |
| - Password: v145   | imzFdx!                                                                 |

- la seconda con l'invito ad unirsi al Tenant (ovvero ad una delle aziende che possono operare sul portale, nello specifico la Vostra Azienda).

Cliccando sul link "<u>portale</u>" della prima email ed utilizzando le credenziali provvisorie ricevute potrete eseguire il primo login:

| Lo | ogin                                             |
|----|--------------------------------------------------|
| [  | mail@mail.com                                    |
| Em | ail                                              |
| Pa | sword                                            |
| ~  | Ricordami Accedi                                 |
|    | Hai dimenticata la password? <u>clicca qui</u> , |

Al primo accesso sarete reindirizzati alla pagina di: Creazione Utente, dove dovranno essere inseriti tutti i dati anagrafici del proprio utente e scelta la password di accesso. Sarà inoltre obbligatorio visionare e accettare l'informativa sulla Privacy:

| -   | ARIO                                                |
|-----|-----------------------------------------------------|
| lor | ne                                                  |
| R   | ossi                                                |
| Cog | inome                                               |
| •   | •                                                   |
| Pas | sword *                                             |
| •   | •                                                   |
| Cor | ferma Password *                                    |
| _   | Ho preso visione dell' <u>Informativa Privacy</u> * |
| ×.  |                                                     |

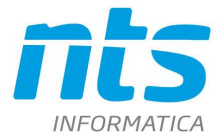

Premendo il pulsante "Crea utente" verrete re-indirizzati alla maschera di login, dove dovrete indicare le credenziali appena scelte:

| mail@mail.com |        |
|---------------|--------|
| mail          |        |
|               | 0      |
| Password      |        |
| Ricordami     | Accedi |

Una volta inserite e premuto il pulsante "Accedi", verrà richiesta l'autenticazione a 2 fattori, sarà quindi necessario indicare il codice appena ricevuto per email.

**NB:** E' consigliato flaggare "Dispositivo sicuro" per non dover ripetere l'autenticazione sicura anche ai successivi accessi. Fino a che il dispositivo risulterà sicuro non verrà più chiesta l'autenticazione a 2 fattori. Cancellando la cache del dispositivo verrà richiesta nuovamente l'autenticazione a 2 fattori.

| [Test] NTS Cloud Tech: Codice autenticazione a 2 fattori                                                                                                    |                                                                                                    |
|----------------------------------------------------------------------------------------------------|----------------------------------------------------------------------------------------------------|
| norcejly «norcejly@ntsinformatica.it»<br>a me ~<br>Il codice temporaneo da utilizzare per l'autenticazione a 2 fattori è: aQEWr                                                                                                    | Two factor authentication                                                                                                    |
| NTS Informatics Srl<br>SR Rimin San Marce, 168 - 47924 Rimin (RN)<br>Tel 430 654 100050<br>R/JA 00019811400 - Cap. Soc. 65 1073.00 (x<br>C.F. & Reg. Imp. 00019811400 - C.C. I.A.R. Rimin 234490<br>Stores tel. Tel. Rimin 234490<br>Stores tel. Rimin references a                                                                                                    | Indicare il codice che vi è stato recapitato per<br>email.<br>Se non ricevete l'email provate a controllare che<br>non sia stata intercettata dalla Posta<br>Indesiderata. |
| Informative Insocializacionales<br>Informative Privacy<br>Il contanuto di questa e-mail è nicito unicamente alle persone facilhe o giurifiche alle quali è intritzzata. Le informazioni contanuto ne<br>menedatamente i disquisto al mittorin oppore all'indirezze <u>carazolitative facilitative della posi al</u> internero 0541 504611 e datruggare i m<br>alla trasmasione della e-mail. Per informative aulte Prinacy e ogni disposizione prevista del Regolamento (JE) 2016/17 (IGDPR) dat | Codice                                                                                                    |
|                                                                                                    | Dispositivo sicuro  Invia                                                                                                    |

Premendo "Invia", verrà richiesto di accettare l'invito ad unirsi al proprio Tenant (Azienda) Premere Accetta e poi cliccare sul nome dell'azienda.

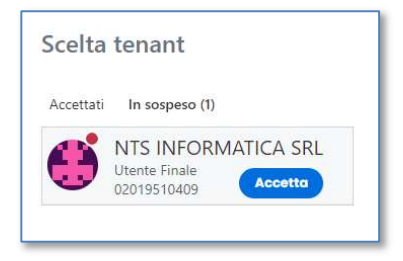

Da questo momento in poi la pagina di "Scelta Tenant" non apparirà più.

| CT-2207-0344-Manuale "Customer Portal NTS" | Rev. 17/01/2023 | Pag.: 3 |
|--------------------------------------------|-----------------|---------|
|--------------------------------------------|-----------------|---------|

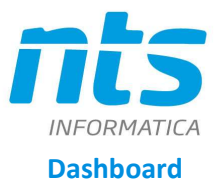

Completato il login si viene reindirizzati alla Dashboard vuota.

Premendo "Aggiungi" al centro della pagina, apparirà sulla destra la lista dei widget disponibili:

- Elenco Ticket
- Stato Ticket

Per aggiungerli alla dashboard occorre trascinarli da destra verso la sezione centrale e sceglierne posizione e dimensioni.

| = <u>nts</u> 1                         |                             |        |                                                              |               |            | 0 😌               |
|----------------------------------------|-----------------------------|--------|--------------------------------------------------------------|---------------|------------|-------------------|
| 88 Dashboard                           | Dashboard                   |        |                                                              |               |            | 3 2               |
| Gestione Tenant                        | 🗸 Fatto                     |        | 4                                                            |               |            |                   |
| $\beta_{\rm o}$ Configurazione Accessi |                             |        | Elenco ticket                                                |               | ×          | Aggiungi Widget   |
| 🕠 Servizi di Supporto                  | Priorità                    | Stato  | Titolo                                                       | Richiedente   | Operatory  | Q Ricerca widgets |
|                                        | <ul> <li>Alta</li> </ul>    | Aperto | testo                                                        | Marco Allasia | Giovanni ( |                   |
| ୍ଦ୍ର Utility                           | Normale                     | Aperto | prova 2 dei provini                                          | MARIO ROSSI   | Nicolò Ruj | - Elenco ticket   |
|                                        | Normale                     | Aperto | TEST ASSEGNAZIONE                                            | Marco Allasia | m.allasia( | Elenco ticket     |
|                                        | Normale                     | Chluso | per placere alutatemi                                        | Marco Allasia | Veronica ' |                   |
|                                        | Bassa                       | Aperto | vorrei un app.to a pagamento                                 | Marco Allasia | m.previzi( |                   |
|                                        | <ul> <li>Normale</li> </ul> | Aperto | ABC                                                          | Marco Allasia | Giada Bel  |                   |
|                                        | Normale                     | Aperto | TEST B                                                       | Marco Allasia | m.allasia( | Stato Ticket      |
|                                        |                             | 0      | Aperto: 41 Ticket     Ohluso: 13 Ticket     Totale 54 Ticket |               |            | 8                 |
|                                        |                             |        |                                                              |               |            | Agglungt          |

1: la sezione di sinistra contiene il menu per accedere ai programmi disponibili. L'icona in alto a sinistra permette di nascondere il menu.

2: il logo più a destra nella parte alta dello schermo indica qual è l'utente corrente. Premendolo è possibile entrare nel profilo utente o eseguire il logout.

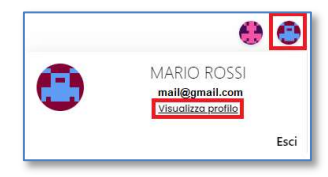

Dal profilo utente è possibile:

- Compilare Nome e Cognome
- Cambiare la password
- Associare un'immagine
- Visualizzare e rimuovere i dispositivi sicuri

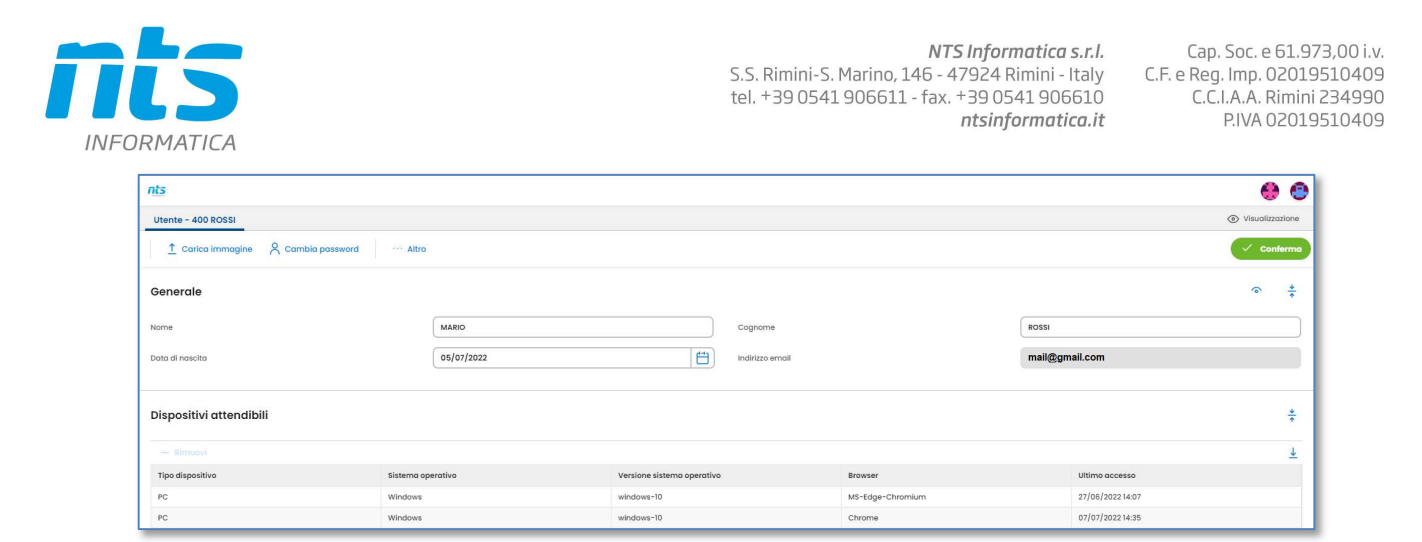

3: il logo a fianco, sempre nell'angolo in alto a destra, rappresenta l'Azienda per la quale si sta lavorando. Premendo l'icona è possibile tornare alla pagina di scelta dell'Azienda. Nella maggior parte dei casi ogni utente sarà abilitato ad operare su di una sola azienda.

4: l'area centrale della dashboard può contenere i widget.

## 2) GESTIONE ACCOUNT

Per aggiungere ulteriori utenti che potranno caricare ticket, l'utente amministratore di ogni Tenant (Azienda) potrà accedere dal menu principale alla "Gestione Tenant" -> "Tenant", scegliere il tab "Utenti Invitati", premere "Invita utente" ed indicare la mail dell'utente da aggiungere, poi premere "Invita".

| nts                                                      |                                                                                                    |                                                                                                    |                                                                                                    |                                                                                                    | 🛞 🧏                                                                                                    |
|----------------------------------------------------------|----------------------------------------------------------------------------------------------------|----------------------------------------------------------------------------------------------------|----------------------------------------------------------------------------------------------------|----------------------------------------------------------------------------------------------------|----------------------------------------------------------------------------------------------------|
| Dashboard                                                |                                                                                                    | Tenant Ruoli Utenti Utenti invitati                                                                                                    |                                                                                                    |                                                                                                    | Visualizzazione                                                                                                    |
| Gestione Tenant                                          | ~                                                                                                    | Nuovo Q, Cerco 15 Riphitma 💼 Rimuph Attro                                                                                                    |                                                                                                    |                                                                                                    |                                                                                                    |
| Tenant                                                   |                                                                                                    | Generale 788 PROVA SRL                                                                                                    |                                                                                                    |                                                                                                    | ∞ <u>∓</u>                                                                                                    |
| Configurazione Accessi                                   | >                                                                                                    |                                                                                                    |                                                                                                    |                                                                                                    |                                                                                                    |
| Servizi di Supporto                                      | >                                                                                                    | Utenti invitati                                                                                                    |                                                                                                    |                                                                                                    | *                                                                                                    |
| Utility                                                  | >                                                                                                    | Utenti invitati 📔 🕂 Invita utente — kimuovi utente invitato                                                                                                    |                                                                                                    |                                                                                                    | <u>+</u>                                                                                                    |
|                                                          |                                                                                                    | Email                                                                                                    |                                                                                                    | Invitato 🖩                                                                                                    |                                                                                                    |
|                                                          |                                                                                                    |                                                                                                    |                                                                                                    |                                                                                                    |                                                                                                    |
|                                                          |                                                                                                    |                                                                                                    |                                                                                                    |                                                                                                    |                                                                                                    |
| nts                                                      |                                                                                                    |                                                                                                    |                                                                                                    |                                                                                                    | 😪 👔                                                                                                    |
| Dashboard                                                |                                                                                                    | Tenant Ruoli Utenti Utenti invitati                                                                                                    |                                                                                                    |                                                                                                    | 🖉 Modificato                                                                                                    |
| Gestione Tenant                                          |                                                                                                    | + Nuovo 🔍 Cerco 🖆 Ripristino 💼 Rimuovi 📄 🚥 🗚                                                                                                    | INVITA UTENTE                                                                                                    | ×                                                                                                    |                                                                                                    |
|                                                          |                                                                                                    | Commenter and annual                                                                                                    | Email                                                                                                    | (mail2@mail.it                                                                                                    | · · ·                                                                                                    |
|                                                          |                                                                                                    | Generale 788 PROVA SRL                                                                                                    |                                                                                                    |                                                                                                    |                                                                                                    |
| Configurazione Accessi                                   | >                                                                                                    | Generale 788 PROVA SR                                                                                                    |                                                                                                    |                                                                                                    |                                                                                                    |
| Configurazione Accessi<br>Servizi di Supporto            | ><br>>                                                                                                    | Utenti invitati                                                                                                    |                                                                                                    | Annulla Invita                                                                                                    | *                                                                                                    |
| Configurazione Accessi<br>Servizi di Supporto<br>Utility | ><br>><br>>                                                                                                    | Utenti invitati Utenti invitati Utenti invitati A invita utente — timucal consta invitati                                                                                                    |                                                                                                    | Annulla Invita                                                                                                    | *<br>                                                                                                    |
| Configurazione Accessi<br>Servizi di Supporto<br>Utility | ><br>><br>>                                                                                                    | Centercille 788 PROVISION<br>Utenti invitati<br>utenti invitati + Invito utente - Elmacod constra invitate<br>trivoli                                                                                                    |                                                                                                    | Annulla Invita                                                                                                    | *<br>                                                                                                    |
|                                                          | nts<br>Deshboard<br>Oestlone Tenant<br>Configuratione Accessi<br>Servizi di Supporto<br>Utility<br>Dishboard<br>Deshboard<br>Cestione Tenant | IntS Doshboard Gestiona Tranont Configurationa Access Servital di Supporto Servital di Supporto Utility Servital di Supporto Utility Servital di Supporto Utility Servital di Support Servital di Support Servital di Servital di Servital | Ints       Doshboard     Tenont Rudi Utenti Utenti invitati       Generale 788 PROVASE     Configurations Accessi >       Vienti Invitati     Central PROVASE       Configurations Accessi >>     Utenti Invitati       Utenti Invitati     Email | Image: Second Second | nis       Doabboard     Tenont Rudi Utenti Invitati       Generale 788 PROVASSE       Configurations Access 1 ><br>Servitati di Supporto > >       Utenti Invitati       Utenti Invitati       Invita Venti Invitati       Invita Venti Invitati |

Fatto l'invito va assegnato all'utente appena invitato un ruolo fra quelli disponibili nella sezione "Ruoli Assegnati" ad esempio ruolo: "Tecnico".

| CT-2207-0344-Manuale "Customer Portal NTS" | Rev. 17/01/2023 | Pag.: 5 |
|--------------------------------------------|-----------------|---------|
|                                            |                 |         |

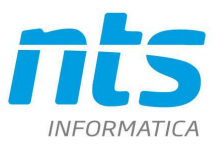

| = nts                    |   |                                                                    |             |                                     | ۰ 🖗             |
|--------------------------|---|--------------------------------------------------------------------|-------------|-------------------------------------|-----------------|
| 2 Dashboard              |   | Tenant Ruoli Utenti Utenti invitati                                |             |                                     | Visualizzazione |
| Gestione Tenant          | ~ |                                                                    | ··· Altro   |                                     | Conterno        |
|                          |   | Generale 788 PROVASRL                                              |             |                                     | ·               |
| 𝒫 Configurazione Accessi | > |                                                                    |             |                                     |                 |
| 🔓 Servizi di Supporto    | > | Utenti invitati                                                    |             |                                     | ÷               |
| ಲ್ಕೆ Utility             | > | Utenti invitati + Invito utente - Rimuovi utent                    | e invitato  |                                     | <u>±</u>        |
|                          |   | Email                                                              |             | Invitato il                         |                 |
|                          |   | mail2@mail.it                                                      |             | 12/01/2023                          |                 |
|                          |   | Ruoli assegnati<br>Ruoli-> Cescratione<br>Annnikatatara<br>Vacaino | Selectoroto | Kodul defuteros<br>Modulo-71talo 54 | ž<br>lezinato   |

**NB:** Il ruolo amministratore deve essere abilitato solo agli utenti che possono abilitare a loro volta altri utenti.

Una volta che il nuovo utente invitato avrà eseguito l'iter di attivazione (vedi paragrafo "Primo Accesso") comparirà nell'elenco degli utenti abilitati col relativo ruolo, visibile nel tab "Utenti".

| a þ.c                    | 🛿 🔒 cloud.ntsinformatica.it/manage/TGj/ZW5zZU1hbmFn/ZW11bn/Qu/GVu/W50VXNIcnNEYXRhT2Jq/ZWN0g/SNb2RlbHMu/GVu/W50VXNIcnNEYXRh/ 🗵 🖄 🛛 👰 🛕 | <b>* D</b> @ =  |
|--------------------------|----------------------------------------------------------------------------------------------------|-----------------|
| e nts                    |                                                                                                    | ۰               |
| 88 Dashboard             | Tenant Ruoli Utenti Utenti invitati                                                                                                   | Visualizzazione |
| 💭 Gestione Tenant        | + Nuovo Q Cerco 🗠 Ripristino 🚔 Rimuovi 🐘 *** Altro                                                                                    | 🗸 Conforma      |
| Tenant                   | Generale 786 PROVA SRL                                                                                                    | ् <u>इ</u>      |
| P₀ Configurazione Access |                                                                                                    |                 |
| 🎧 Servizi di Supporto    | Utenti                                                                                                    | *               |
| ಲ್ಕೆ Utility             | Utenti oblitati – Rimuovi utente                                                                                                    | <u>+</u>        |
|                          | Dati dell'utente         Utente->Nome         Utenti ottivo dol                                                                       |                 |

| CT-2207-0344-Manuale "Customer Portal NTS" | Rev. 17/01/2023 | Pag.: 6 |
|--------------------------------------------|-----------------|---------|
|--------------------------------------------|-----------------|---------|

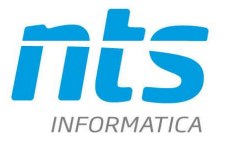

Cap. Soc. e 61.973,00 i.v. C.F. e Reg. Imp. 02019510409 C.C.I.A.A. Rimini 234990 P.IVA 02019510409

## 3) GUIDA OPERATIVA PORTALE ASSISTENZA

### Come accedere al portale di assistenza clienti diretti NTS Informatica

L'accesso al portale di assistenza clienti è molto semplice e può essere effettuato da uno qualsiasi dei seguenti strumenti, selezionando sempre la voce "Contatta l'assistenza NTS":

- 1) dal menu principale del software Business
- 2) da ogni programma del software Business (tasto destro sulla toolbar)
- 3) da ogni eventuale messaggio di errore del software Business
- 4) dal sito web ntsinformatica.it al menu "Servizi ed Eventi"
- 5) dal Portale Cloud NTS selezionando il link: https://cloud.ntsinformatica.it/

| 1) Dal menu principale del soft                                                                   | ware Business |
|---------------------------------------------------------------------------------------------------|---------------|
| Direttamente da Business attraverso<br>la voce di menu principale "Contatta<br>l'assistenza NTS". |               |

### 2) Da ogni programma del software Business (tasto destro sulla toolbar)

|                                     |                                   |                                        | ANAGRAFICA ARTIC                      | OLI <bikelt< th=""><th>Visualizza tastiera</th><th></th><th>-</th><th>×</th></bikelt<> | Visualizza tastiera                                         |          | -           | ×            |
|-------------------------------------|-----------------------------------|----------------------------------------|---------------------------------------|----------------------------------------------------------------------------------------|-------------------------------------------------------------|----------|-------------|--------------|
|                                     | + 0 0 / 4                         | ► ≡ · Ⅲ 🖨 🛱 Ø                          | 12 3                                  |                                                                                        | Visualizza Menu Business Cu                                 | be       |             |              |
|                                     | Cancella                          |                                        |                                       |                                                                                        | Apri registro di Business                                   |          | Th          | ova (Alt+F1) |
|                                     | Codice articolo                   | 2.53.03.905                            |                                       | Progres                                                                                | Imposta multireport                                         |          |             |              |
|                                     | Descrizione                       | TELAIO CARBONIO ULTRA                  |                                       | Prog                                                                                   | Apri Coningulatore user inter<br>Abilita/Disabilita editing | ace      |             |              |
|                                     | Tipologia unica                   |                                        |                                       | Articolo Cle                                                                           | Visualizza Datatable                                        |          |             |              |
|                                     | Manodopera                        |                                        | Post 0 🖸 📖                            |                                                                                        | Visualizza ultime query esegi                               | iite     |             |              |
|                                     | <u>1</u> - Generale <u>2</u> - Ve | endite <u>3</u> - Acquisti / Produzior | e <u>4</u> - Classificazioni <u>5</u> | - Logistica 🔮                                                                          | Help Comandi particolari                                    |          | Provvigioni |              |
| traverso la voce di menu "Contatta  | UNITA' DI MESURA AGGI             | UNTIVE                                 |                                       | DATI PRINCE                                                                            | Versione programma                                          |          |             | î            |
|                                     | Confezione                        | P Quantità                             | 1,000                                 | U.M. Princip                                                                           | Contatta l'assistenza NTS                                   |          |             |              |
| ssistenza NTS" del menu             | Formula                           | P                                      | 1,000                                 | Contropart.                                                                            | P Ripristina                                                |          |             |              |
| nto stualo di ogni nuo guo nono di  | Formula conv. in UMP              |                                        |                                       | Contropart. a                                                                          | Sposta                                                      |          |             |              |
| ntestuale di ogni programma di      | Formula conv. da UMP              |                                        |                                       | Controp. scar                                                                          | Riduci a icona                                              |          |             |              |
| siness: tasto destro sulla harra in | U.M. Vendite                      | Principale 💌                           |                                       | Codice Iva                                                                             | a Ingrandisci                                               |          |             |              |
|                                     | U.M. Carichi                      | Principale                             |                                       | Codice Iva ac                                                                          | c Chiudi                                                    | ALT+F4   |             |              |
| o di ogni maschera.                 | U.M. Prezzo Vendita               | Principale                             |                                       | Cod Iva vend re                                                                        | ronarge v M                                                 |          | -           |              |
|                                     | U.M. Prezzo Acquisto              | иппоране                               | Altre UM                              | Soggetto a                                                                             | d aliq. IVA ridotta                                         |          |             |              |
|                                     | IMMAGINI                          |                                        |                                       | GESTION                                                                                |                                                             |          |             |              |
|                                     |                                   |                                        |                                       | Gest. per Comme                                                                        | 558                                                         | No       | *           |              |
|                                     |                                   |                                        |                                       | Gest. a Lot                                                                            | Б                                                           | -        |             |              |
|                                     |                                   |                                        |                                       | м                                                                                      | odalità creazione Lotto                                     | Q 0      |             |              |
|                                     |                                   |                                        |                                       | Gestione M                                                                             | sterna attribuzione autom, cotto                            | Maricale |             |              |
|                                     |                                   | 1                                      |                                       | Gest. a Ubi                                                                            | cazione Ubicazione                                          |          |             |              |
|                                     | Catalogo                          | Telaio_su_misura.jpg                   | 90                                    | Gest. a Fas                                                                            | i Ultima fase                                               | 0,0      | Elenco Fasi |              |
|                                     | Scheda                            | Telaio_su_misura.jpg                   | 20                                    |                                                                                        |                                                             |          |             |              |
|                                     |                                   |                                        |                                       | n                                                                                      |                                                             | Mail 1   | 121         | ~            |

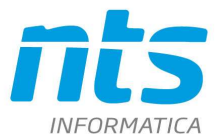

Cap. Soc. e 61.973,00 i.v. C.F. e Reg. Imp. 02019510409 C.C.I.A.A. Rimini 234990 P.IVA 02019510409

| 3) Da ogni eventuale messaggio di errore d                                                         | el sof | tware Business                                                                                                    |
|----------------------------------------------------------------------------------------------------|--------|----------------------------------------------------------------------------------------------------|
|                                                                                                    |        | Messaggio da Business Cube                                                                                                    |
| Attraverso il link "Contatta<br>l'assistenza NTS" presente in un<br>eventuale messaggio di errore. | Stampa | Error occured: Date:: 12032018 10:44 Program:: BN02151 - File Ver.: 23.0.0.69 OG:: Morosoft: Windows 8.1.Pro_Microsoft Windows NT.5.3,9600.0), Application x86 Database:: 5(2):Esror 12.0.2000.8 - BN22017 23.03 - Arcrorc 23.02 Metr; 2 - 10 Ware informations: Brock Status 1.00 - Status 1.00 - Statu |

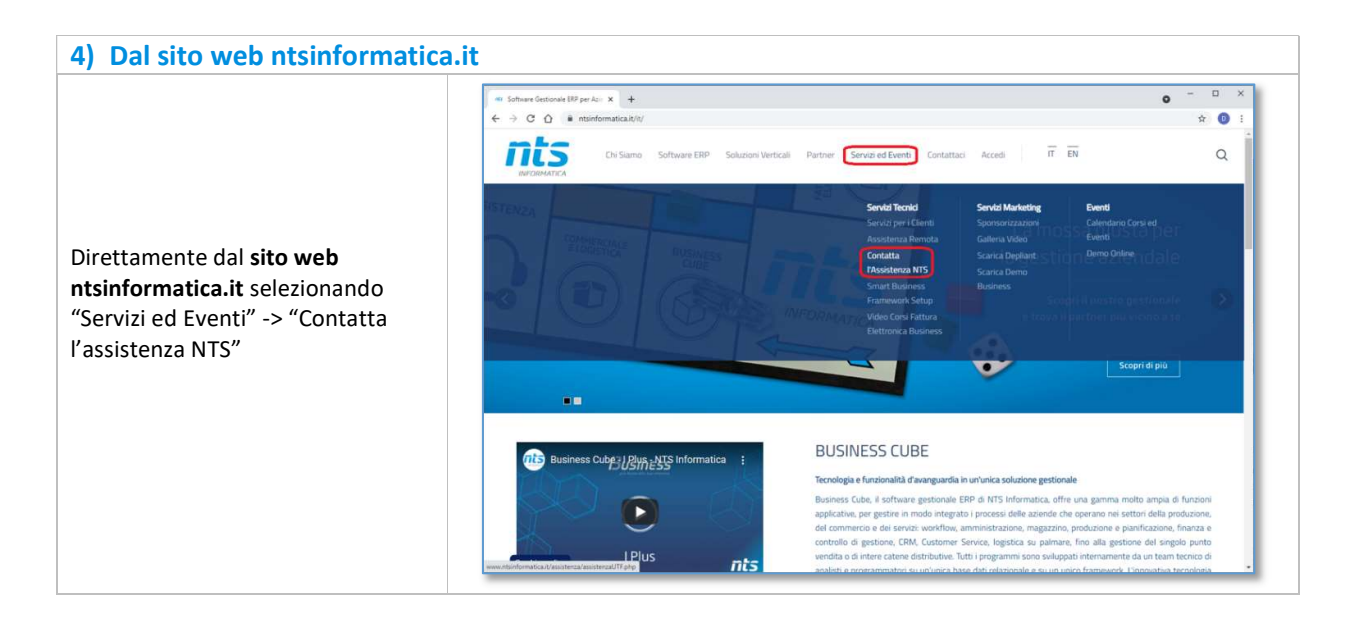

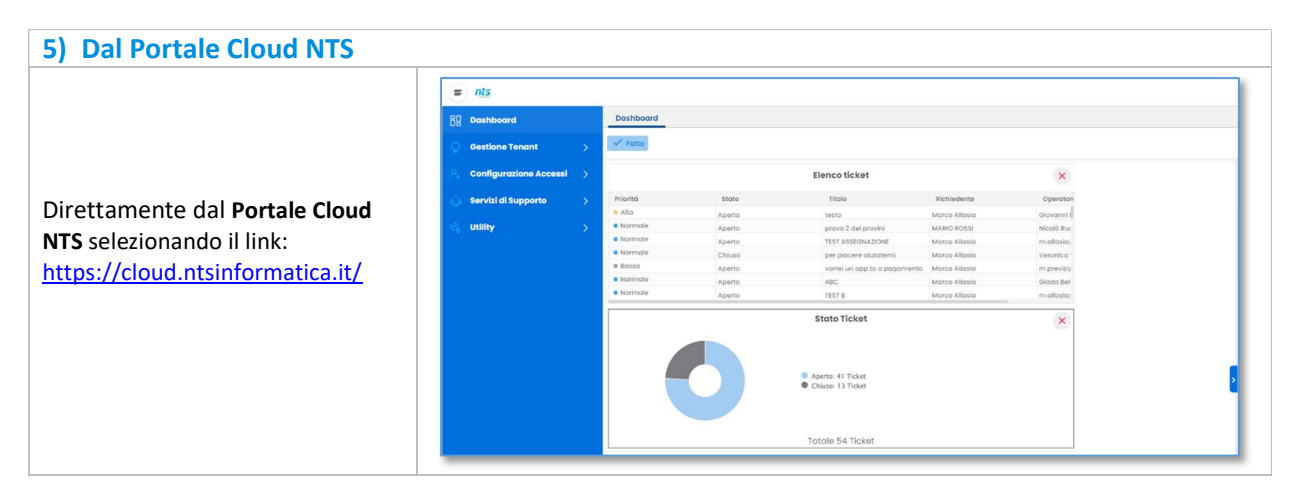

| CT-2207-0344-Manuale "Customer Portal NTS" | Rev. 17/01/2023 | Pag.: 8 |
|--------------------------------------------|-----------------|---------|
|--------------------------------------------|-----------------|---------|

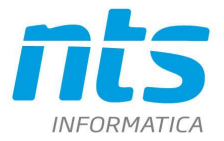

#### Nuova richiesta di assistenza

Se si è già eseguita la procedura di attivazione dell'account e si accede al portale da Business CUBE, viene mostrata direttamente la maschera di Creazione Ticket, altrimenti sarà necessario eseguire prima il login.

La pagina mostra i dati principali del cliente che ha effettato l'accesso:

- 1. Ragione Sociale e Partita IVA dell'azienda
- 2. Nome e Cognome dell'utente che ha effettuato il login. Se non compilati sull'anagrafica utente (vedi paragrafo "Gestione Account"), viene mostrata l'email legata all'account.

In fase di creazione di un Nuovo Ticket vengono richiesti:

- 3. <u>E-mail</u> dell'utente a cui inviare le notifiche. E' obbligatoria e proposta dall'account. Se modificata sul ticket le notifiche verranno inviate sia al nuovo indirizzo e-mail sia a quello legato all'account.
- 4. Numero di telefono dell'utente da richiamare. E' obbligatorio solo se spuntato preferenza contatto "Telefono".

#### 5. <u>Preferenza contatto</u>:

- Web. Risposta tramite portale.
- Telefono. Il contatto avverrà telefonicamente se possibile.

#### 6. Tipologia di richiesta:

- o Richiesta di assistenza
- Richiesta di appuntamento (a pagamento)

#### 7. Area Applicativa oggetto della richiesta:

- Richiesta su tematiche gestionali di tipo amministrativo (Contabilità, IVA, Telematici-Fiscali, Cespiti, Ritenute d'acconto, Intrastat, Contabilità analitica, Tesoreria, Fatturazione Elettronica, ecc.)
- Richiesta su altre tematiche gestionali (Ordini, Vendite, Magazzino, CRM, Customer Service, Produzione, Logistica, GPV, ecc.)
- Richiesta su tematiche di tipo sistemistico (Sistemi operativi, Programmi office, Antivirus, Reti, Stampanti, Server, PC, ecc.)

#### 8. Urgenza della richiesta

- o Bassa
- Normale (richiesta standard)
- o Alta
- o Bloccante

La richiesta si intende "bloccante" solo se il problema che viene segnalato impedisce all'operatore di procedere con operazioni inderogabili e urgenti (ad esempio: non riesco a emettere un DDT per una spedizione che deve partire ora). Non deve essere qualificata come "bloccante" per problemi che possono trovare soluzione anche nell'arco di alcune ore senza creare blocchi all'operatività dell'azienda (per esempio, se non tornano i registri iva e ho tempo ancora 2 giorni per chiudere il periodo iva, non è da considerarsi una situazione bloccante).

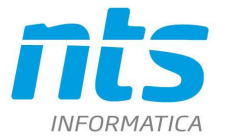

- **9.** <u>**Titolo Ticket.**</u> Indicare l'oggetto della richiesta. Es. *Domanda su esito Fattura Elettronica*
- 10. Descrizione Ticket. Indicare il modulo applicativo ed una descrizione dettagliata della richiesta.

Es. Buongiorno, apro il programma consolle fattura elettronica, lancio la funzione "controlla status fatture" e ricevo uno scarto sulla fattura emessa F/1025. C'è un modo per verificare la motivazione di scarto? Grazie.

11. Eventuali file allegati. E' possibile allegare solo file di dimensioni inferiore a 4MB.

Premere "Invia Ticket" in alto a destra per salvare ed inviare il ticket al reparto di assistenza. Verrà inviata una notifica agli indirizzi email indicati.

| e nts                                      |                                     |                                                                                                    |                              |             | 0            |
|--------------------------------------------|-------------------------------------|----------------------------------------------------------------------------------------------------|------------------------------|-------------|--------------|
| 22 Dashboard                               | Creazione Ticket                    |                                                                                                    |                              |             |              |
| Gestione Tenant >                          | Nuovo Ticket                        |                                                                                                    |                              |             | Invia Ticket |
| $\beta_{\rm o}$ Configurazione Accessi $>$ | Ticket                              |                                                                                                    |                              |             | *            |
| 🎧 Servizi di Supporto 🗸 🗸                  | Bartis Iva                          | 07424627804044                                                                                       | Biobledante (nome e comorne) | MARKA BOSSI |              |
| Nuova richiesta di assistenza              | Posiso Posisio                      | DOSSI SDI                                                                                            | Removarite (nome a cognome)  | MARC ROSA   |              |
| Elenco richieste di assistenza             | Regione sociale                     |                                                                                                    |                              |             |              |
| $\phi_{\rm s}$ utility $\rightarrow$       | Emoli                               | mail@gmail.com 0                                                                                     |                              |             |              |
|                                            | Telefono                            | ( Web                                                                                                |                              |             |              |
|                                            | Preferenza contatto                 | Telefono                                                                                             |                              |             |              |
|                                            | Tipologia richiesta                 | <ul> <li>Richiesta assistenza</li> <li>Richiesta appuntamento (a pagamento)</li> </ul>               |                              |             |              |
|                                            | Area richiesta                      | Richiesta su tematiche gestionali di tipo amministrativo     Richiesta su altre tematiche aestionali |                              |             |              |
|                                            |                                     | Richiesta su tematiche di tipo sistemistico                                                          |                              |             |              |
|                                            | Priorità                            | Bassa     Normale                                                                                    |                              |             |              |
|                                            |                                     | Alta     Bloccante                                                                                   |                              |             |              |
|                                            |                                     |                                                                                                    |                              |             |              |
| ate .                                      |                                     |                                                                                                    |                              |             |              |
|                                            | Creazione Ticket                    |                                                                                                    |                              |             |              |
| Gestione Tengat                            | Nuovo Ticket                        |                                                                                                    |                              |             | Invia Ticket |
| S. Configurazione Accessi                  |                                     | $\sim$                                                                                               |                              |             |              |
| 🛆 Servizi di Supporto 🗸                    | Barradalara Blatat                  |                                                                                                    |                              |             |              |
| Nuova richiesta di assistenza              | Descrizione licket                  |                                                                                                    |                              |             | *            |
| Elenco richieste di assistenza             | Titolo                              |                                                                                                    |                              |             |              |
| ್ನಿ Utility >                              | Descrizione                         |                                                                                                    |                              |             |              |
|                                            | Normai e Normai e A A Sans Seni e : |                                                                                                    |                              |             |              |
|                                            |                                     |                                                                                                    |                              |             |              |
|                                            |                                     |                                                                                                    |                              |             |              |
|                                            |                                     |                                                                                                    |                              |             |              |
|                                            |                                     |                                                                                                    |                              |             |              |
|                                            |                                     |                                                                                                    |                              |             |              |
|                                            | 411                                 |                                                                                                    |                              |             |              |
|                                            | Απεβατι                             |                                                                                                    |                              |             | Ť            |
|                                            | + Scogli                            |                                                                                                    |                              |             |              |
|                                            |                                     |                                                                                                    |                              |             |              |
|                                            |                                     |                                                                                                    |                              |             |              |
|                                            |                                     |                                                                                                    |                              |             |              |

| CT-2207-0344-Manuale "Customer Portal NTS" | Rev. 17/01/2023 | Pag.: 10 |
|--------------------------------------------|-----------------|----------|
|--------------------------------------------|-----------------|----------|

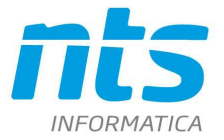

Cap. Soc. e 61.973,00 i.v. C.F. e Reg. Imp. 02019510409 C.C.I.A.A. Rimini 234990 P.IVA 02019510409

#### Elenco richieste di assistenza

Premendo la voce "Elenco richieste di assistenza" nel menu di sinistra, viene aperta una nuova maschera con l'elenco dei ticket creati.

Sulla destra sono presenti le opzioni di ordinamento:

- o Data Creazione
- o Data ultima risposta
- o Priorità

Ed i filtri di ricerca:

- $\circ \ \ \text{Codice ticket}$
- o Stato richiesta (Qualsiasi, Aperto, Chiuso)
- o Priorità richiesta
- o Tipologia richiesta
- Da data \ A data creazione

Una volta scelte le opzioni di interesse occorre premere il pulsante "Cerca Ticket" in alto a destra..

I filtri e gli ordinamenti scelti vengono mantenuti anche ai successivi accessi dell'utente.

|            |                              | Cerca Ticket                                                                                                    |
|------------|------------------------------|----------------------------------------------------------------------------------------------------|
|            |                              |                                                                                                    |
| Codi       | ice Ticket                   |                                                                                                    |
|            | C                            |                                                                                                    |
| Ordi       | namento                      |                                                                                                    |
| 0          | Data creazione               |                                                                                                    |
| $\bigcirc$ | Data ultima risposta         |                                                                                                    |
| 0          | Priorità                     |                                                                                                    |
|            |                              |                                                                                                    |
| Filtri     |                              |                                                                                                    |
| State      | o richiesta                  |                                                                                                    |
| $\bigcirc$ | Qualsiasi                    |                                                                                                    |
| 0          | Aperto                       |                                                                                                    |
| 0          | Chiuso                       |                                                                                                    |
|            |                              |                                                                                                    |
| Prior      | itá richiesta                |                                                                                                    |
| 0          | Qualsiasi                    |                                                                                                    |
| 8          | Normale                      |                                                                                                    |
| ŏ          | Alta                         |                                                                                                    |
| Õ          | Bloccante                    |                                                                                                    |
|            |                              |                                                                                                    |
| Тіро       | logia richiesta              |                                                                                                    |
| $\bigcirc$ | Qualsiasi                    |                                                                                                    |
| 8          | Richiesta assistenza         | (and a second of the second of the second of |
| 0          | Richlesta appuntamento (a po | igamento)                                                                                                    |
| Da d       | ata                          |                                                                                                    |
|            |                              | (H)                                                                                                    |
|            |                              |                                                                                                    |
|            |                              |                                                                                                    |
| A da       | ta                           |                                                                                                    |
| A da       | ta                           | 44.                                                                                                    |

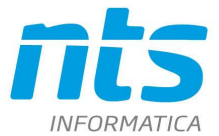

Al centro della maschera viene mostrato l'elenco dei ticket risultanti dalla ricerca.

Per ogni ticket sono riportate le seguenti informazioni:

- Titolo della richiesta e #Numero del ticket
- Data creazione (se aperto) o Data Chiusura (se chiuso)
- Utente Richiedente
- Giorni\ore in attesa (differenza fra data odierna e data creazione, sui ticket aperti)
- Giorni\ore chiusura (differenza fra data odierna e data chiusura, sui ticket chiusi)
- Area applicativa della richiesta
- Prima riga della Descrizione Richiesta
- Stato richiesta
  - o Non assegnato: il ticket non è ancora stato preso in carico dal reparto di assistenza
  - In attesa: il ticket è stato preso in carico dal reparto di assistenza
  - o Rinviato: il reparto di assistenza è in attesa di una risposta da parte del cliente
  - In Sviluppo: il ticket è in carico al reparto sviluppo per verifiche\correzioni
  - Chiuso: il ticket è chiuso
- Priorità richiesta
- Operatore NTS incaricato

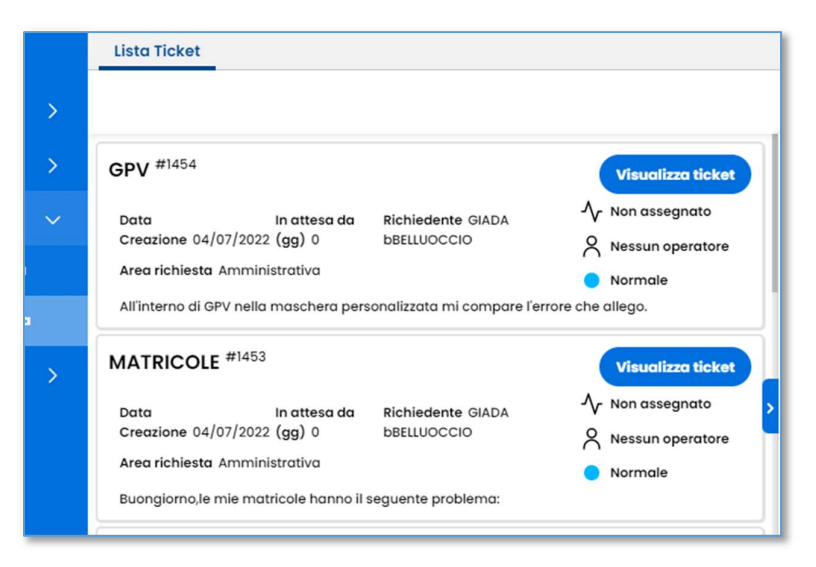

I ticket chiusi vengono evidenziati in colore grigio chiaro.

| si   | > | MATRICOLE #1453             |                     |                                  | Visualizza ticket           |
|------|---|-----------------------------|---------------------|----------------------------------|-----------------------------|
|      | ~ | Data<br>Chiusura 04/07/2022 | Chiuso da<br>(gg) 0 | Richiedente GIADA<br>bBELLUOCCIO | ✓ Chiuso ♦ Nessun operatore |
| nza  |   | Area richiesta Ammini       | strativa            |                                  | Normale                     |
| ənza |   | Buongiorno,le mie mat       | ricole hanno il     | l seguente problema:             |                             |

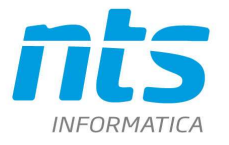

#### **Dettaglio ticket**

Cliccando sul pulsate "Visualizza ticket" viene mostrato il dettaglio del ticket.

Se si clicca "Visualizza ticket" tramite la rotella del mouse o se si preme "CTRL" + "tasto sinistro del mouse" il dettaglio ticket viene aperto su una nuova finestra del browser, mantenendo così aperto anche l'elenco ticket.

Sulla toolbar in alto sono presenti le funzioni:

- "Torna all'elenco" che ritorna all'elenco richieste di assistenza
- "Ingrandisci/Riduci chat" che apre e chiude la barra dei filtri a destra per aumentare l'area dedicata alla chat
- "Aggiorna" che aggiorna la chat mostrando eventuali nuove risposte aggiunte da NTS

Nella sezione di destra è possibile variare la priorità di un ticket esistente. Su di un ticket esistente non è possibile impostare la priorità "bloccante", quindi se il ticket nasce a priorità "non bloccante" se diventa bloccante va creato un nuovo ticket, questo per dare maggiore evidenza delle urgenze al reparto di assistenza.

|    | nts                                                             |                                                                                                    | 0                                       |
|----|-----------------------------------------------------------------|----------------------------------------------------------------------------------------------------|-----------------------------------------|
| œ  | Dashboard                                                       | Informazioni Ticket                                                                                   |                                         |
|    |                                                                 | $\zeta$ Toma all'elenco $\overline{\pm}$ Ingrandisci/Riduci chat $ $                                  |                                         |
| В  | Business Intelligence >                                         | (c) MARIO ROSSI ( ROSSI SRL ) 11/05/2022 5:27 - #1                                                    | Referente ticket MARIO ROSSI (X) Q :    |
| 6A | Gestione Tenant >                                               | Buon pomeriggio.<br>la presente per richedere assistenza sul modulo "GESTIONE DOCUMENTI DI MAGAZZINO" | Tecnico Ticket                          |
| 80 | Configurazione Accessi >                                        | Non riesco ad emettere una nota di accredito, potete alutarmi?                                        |                                         |
|    |                                                                 | Grazie                                                                                                | Cliente                                 |
| S  | Servizi di Supporto 🗸                                           | -Rosai SRL                                                                                            | ROSSI SRL                               |
|    | Nuova richiesta di assistenza<br>Elenco richieste di assistenza |                                                                                                    | Codice Ticket                           |
| U  | Utility >                                                       |                                                                                                    | 137                                     |
|    |                                                                 |                                                                                                    | Stato Ticket                            |
|    |                                                                 |                                                                                                    | Richiedente (nome e cognome)            |
|    |                                                                 |                                                                                                    | MARIO ROSSI                             |
|    |                                                                 |                                                                                                    | Data Creazione Ticket                   |
|    |                                                                 |                                                                                                    | 17/05/2022 15:27                        |
|    |                                                                 | Normal : Normal : A A Sans Sent : B I U 0 4/ E E X, X' % G I I 20                                     | Data Ultimo Aggiornamento Ticket        |
|    |                                                                 |                                                                                                    | 17/05/2022 15:27                        |
|    |                                                                 |                                                                                                    |                                         |
|    |                                                                 | Chiudere il ticket all'invio dei messaggio 🗌 Allega files 🚺                                           | PROBLEMA BO EMISSIONE NOTA DI ACCREDITO |
|    |                                                                 |                                                                                                    | 🖉 Visualizza allegati Conforma          |

Per aggiungere una risposta è sufficiente compilare il campo di testo sotto alla chat, caricare eventuali allegati e premere il pulsante "Invia".

Se si modifica la "Persona di riferimento" o la "Priorità" e si compila una risposta, premendo "Invia" vengono salvate anche le modifiche fatte.

E' possibile chiudere un ticket, spuntando il flag "Chiudere il ticket all'invio del messaggio", ma va sempre indicata una risposta ad esempio: *Buongiorno, ho già risolto in autonomia. Chiudo il quesito. Grazie.* 

Un quesito può essere chiuso solo dopo alcuni minuti dalla sua creazione.

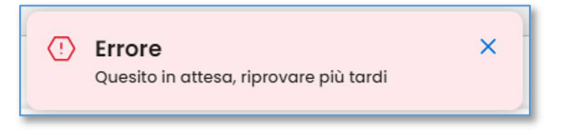

Le risposte invece sono sempre possibili.

Un quesito chiuso non può essere riaperto se chiuso da più di **15 giorni**. Occorrerà in tal caso aprire un nuovo ticket, eventualmente indicando nel testo il numero di quello originario.

| CT-2207-0344-Manuale "Customer Portal NTS" | Rev. 17/01/2023 | Pag.: 13 |
|--------------------------------------------|-----------------|----------|

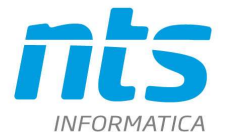

## 4) DIFFICOLTA' DI ACCESSO AL PORTALE

### Password smarrita

In caso di perdita della password è possibile recuperarla in autonomia attraverso la funzione "Recupera password" premendo il link posto sotto i campi di login.

| mail@gmail.com                |        |
|-------------------------------|--------|
| imail                         |        |
|                               | 0      |
| assword                       |        |
| <ul> <li>Ricordami</li> </ul> | Accedi |

Viene richiesta la mail legata all'account (per maggiore sicurezza):

| egistrato                                 |                                                           |                                                                                       |                                                                                                    |                                                                                                    |                                                                                                    |
|-------------------------------------------|-----------------------------------------------------------|---------------------------------------------------------------------------------------|----------------------------------------------------------------------------------------------------|----------------------------------------------------------------------------------------------------|----------------------------------------------------------------------------------------------------|
| to email con il qua<br>email con la proce | le si è registra<br>lura per gene                         | ti. Se l'indirizi<br>rare una nuo                                                     | o ha accesso<br>va password.                                                                                       | al portale                                                                                                    |                                                                                                    |
| e                                         | registrato<br>zzo email con il qua<br>email con la proced | registrato<br>tzo email con il quale si è registra<br>email con la procedura per gene | registrato<br>zzo email con il quale si è registrati. Se l'indirizz<br>email con la procedura per generare una nuo | registrato<br>zzo email con il quale si è registrati. Se l'indirizzo ha accesso<br>email con la procedura per generare una nuova password. | r <b>egistrato</b><br>zzo email con il quale si è registrati. Se l'indirizzo ha accesso al portale<br>email con la procedura per generare una nuova password. |

Verrà inviata una email con un link per la scelta della nuova password:

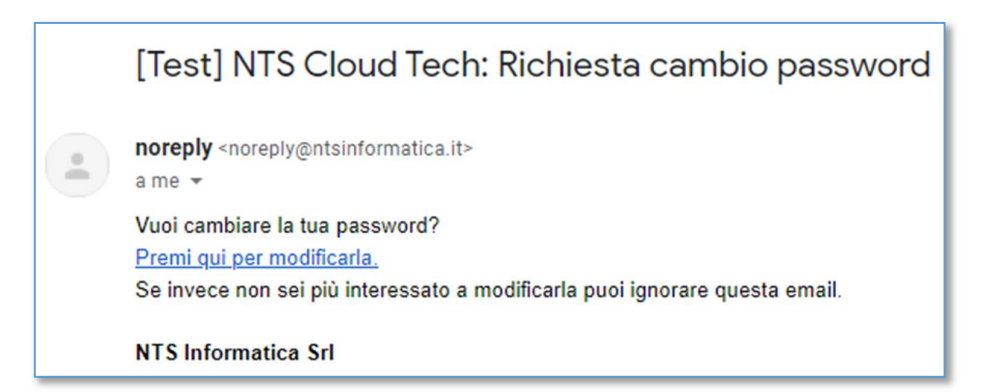

| CT-2207-0344-Manuale "Customer Portal NTS" Rev. 17/01/2023 Pag.: |
|------------------------------------------------------------------|
|------------------------------------------------------------------|

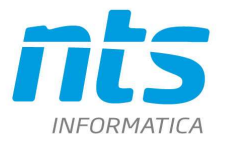

Cap. Soc. e 61.973,00 i.v. C.F. e Reg. Imp. 02019510409 C.C.I.A.A. Rimini 234990 P.IVA 02019510409

Utilizzo di un Browser non supportato

I browser supportati sono Google Chrome 🧿 e Microsoft Edge

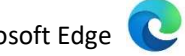

Nel caso si utilizzi un altro browser come predefinito, il portale si aprirà parzialmente senza possibilità di utilizzo:

| -  | nts       |                                                 |
|----|-----------|-------------------------------------------------|
| 88 | Dashboard | Dashboard                                       |
|    |           |                                                 |
|    |           |                                                 |
|    |           | Questa dasnboara non na ancora                  |
|    |           | widget!                                         |
|    |           | Aggiungi i widget per monitorare la tua azienda |
|    |           | Agglungi                                        |
|    |           |                                                 |

Ci sono due soluzioni non esclusive:

1. Creare il collegamento al portale di assistenza sul desktop -> con questa soluzione sarà necessario utilizzare l'app (icona sul desktop) per aprire i ticket

2. Previa autorizzazione/supporto del proprio sistemista, cambiare il browser predefinito -> con questa soluzione si potranno aprire i ticket direttamente da dentro business

Come installare il portale sul desktop:

- Aprire il portale di assistenza (https://cloud.ntsinformatica.it/dashboard) da un browser installato e supportato (Google Chrome o Microsoft Edge)
- Premere l'icona presente a destra all'interno della barra di ricerca: ٠

| nts Dashboard - DashBoard × +                                                    |                                  |     |     |   |
|----------------------------------------------------------------------------------|----------------------------------|-----|-----|---|
| $\leftrightarrow$ $\rightarrow$ $\mathbf{C}$ $\cong$ cloud.ntsinformatica.it/das | hboard                           | C\$ | e 1 | ☆ |
| E nts                                                                            |                                  |     |     |   |
| B Dashboard                                                                      | Dashboard                        | _   |     |   |
| Business Cloud Portal >                                                          | 💭 Aggiarna 🔗 Modifica 🕂 Aggiungi |     |     |   |

Confermare l'installazione

| nts Dashboard - DashBoard × +                                     |                                  |                                             |      | ~    |
|-------------------------------------------------------------------|----------------------------------|---------------------------------------------|------|------|
| $\leftrightarrow$ $\rightarrow$ C $($ cloud.ntsinformatica.it/das | hboard                           |                                             | ع 🕲  | 2 ☆  |
| ≡ nts                                                             |                                  | Vuoi installare l'app?                      |      |      |
| 20 Dashboard                                                      | Dashboard                        | NTS Cloud Portal<br>cloud.ntsinformatica.it |      |      |
| 🔔 Business Cloud Portal 💦                                         | 💭 Aggiorna 🔗 Modifica 🕂 Aggiungi | Installa                                    | Annı | ılla |
| L. Rusiness Intelligence                                          |                                  |                                             |      |      |

Apparirà così il logo del portale di assistenza sul desktop

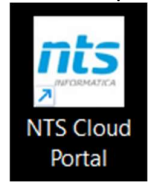

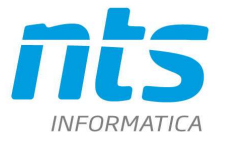

## Accesso attraverso portale classico

In caso di problemi di accesso al nuovo portale CUSTOMER PORTAL, sarà possibile utilizzare il portale classico (quello attuale) accedendo al link:

http://www.ntsinformatica.it/assistenza/assistenzaUTF.php

Dove eseguendo il login con la propria P.IVA verrà data la possibilità di accedere al portale in dismissione.

Portale classico IN DISMISSIONE Manuale utente Nuovo portale assistenza <u>Manuale utente</u>

ATTENZIONE: l'01/03/2023 è prevista la chiusura definitiva del portale classico attuale.

| CT-2207-0344-Manuale "Customer Portal NTS" | Rev. 17/01/2023 | Pag.: 16 |
|--------------------------------------------|-----------------|----------|
|                                            |                 | Ű        |